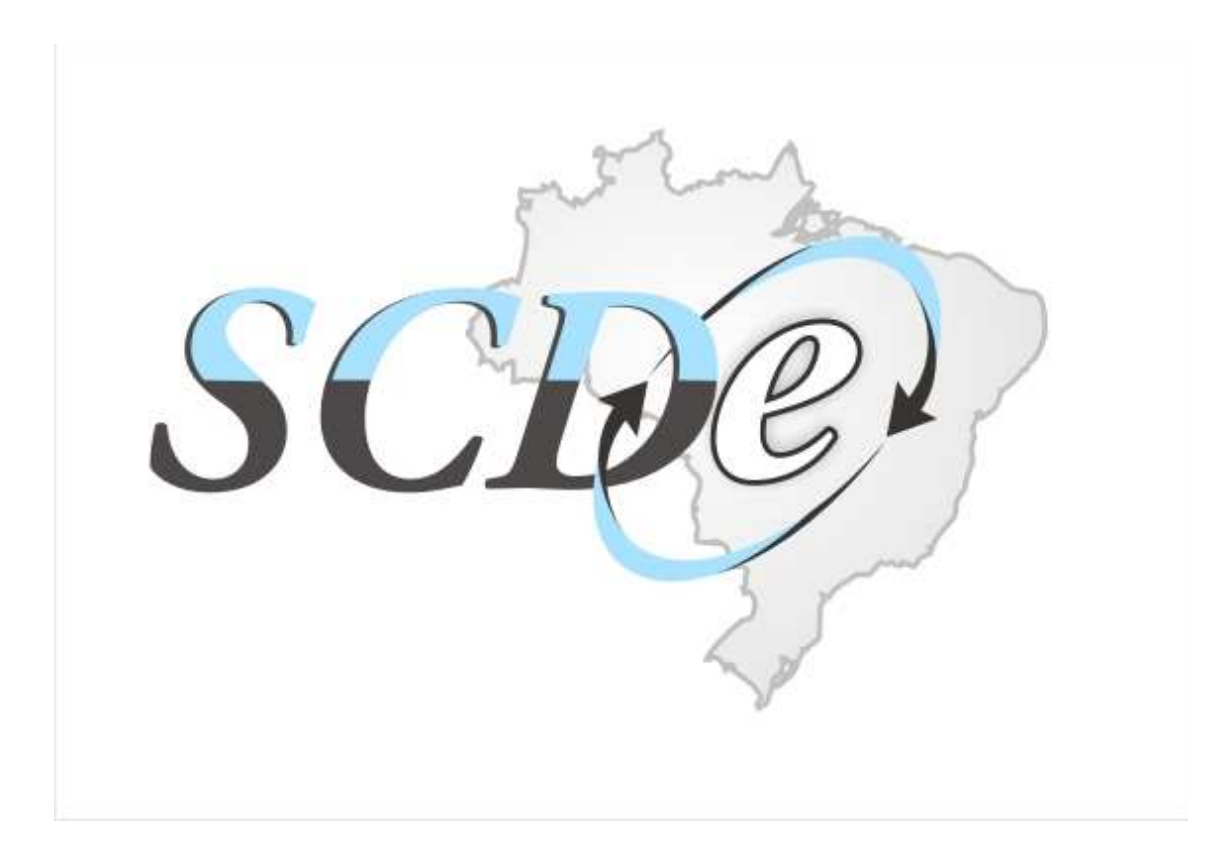

Projeto

# Sistema de Circularização de Documentos Fiscais Eletrônicos

# (SCDE)

# Manual do Usuário

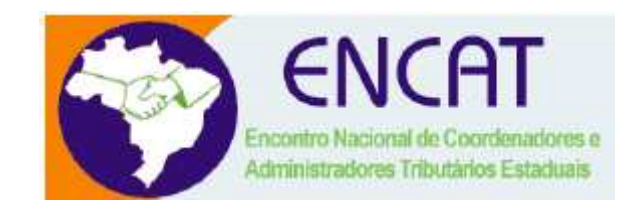

Versão 1.0

Agosto/2010

### Índice

| 1. Introdução                                          | Erro! Indicador não definido. |
|--------------------------------------------------------|-------------------------------|
| 3. Justificativa                                       |                               |
| 4. Universo a ser Circularizado                        | 5                             |
| 5. Aspectos Jurídicos do SCDe                          | 5                             |
| 6. Dos Prazos                                          | 5                             |
| 7. Da Formas de Acessos                                | 6                             |
| 8. Acessando o site do SCDE                            | 6                             |
| 9. As Telas do SCDe, do Contribuinte                   | 7                             |
| 10. Acessando SCDE, por meio do Portal do Contribuinte |                               |
| 11. As implicações da não manifestação no SCDE         |                               |

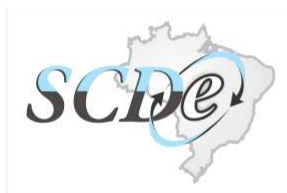

#### 1. Introdução

O SCDE é uma aplicação desenvolvida para permitir uma comunicação eletrônica entre os fiscos e também entre os fiscos e os contribuintes. À medida que mais empresas foram implantando a NFe, começou haver a necessidade de outros eventos, do que apenas o simples cancelamento de uma NFe. Estes eventos foram sendo mapeados, o que levou à especificação da NFe 2G. Este manual apresenta o primeiro uso dos conceitos de eventos da NFe 2G, os quais estão sendo implementados por meio do Sistema de Circularização de Documentos Fiscais Eletrônicos – SCDe, uma solução construída pela SEFAZ/MA e cedida à todas as Administrações Tributárias que queiram circularizar documentos fiscais eletrônicos.

No SCDe, o contribuinte é o ator principal, pois a partir da sua manifestação é possível a especificação de uma série de eventos, os quais são complementados com os dos fiscos, conforme tabela apresentada a seguir.

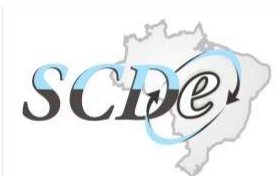

### 2. Tabela de Eventos Especificados no SCDe

| Código  | Evento                                           | Autor do<br>Evento      | Órgão                                        | Responsável<br>pelo Registro | NF-e<br>deve<br>existir?<br>Visibilidade<br>(obs) |
|---------|--------------------------------------------------|-------------------------|----------------------------------------------|------------------------------|---------------------------------------------------|
| 10101nn | Cancelamento pelo Fisco                          | 01-Fisco<br>Autorizador | 1-UF Autorizadora                            | SIM                          | F/C/O                                             |
| 10104nn | Operação não realizada                           | 01-Fisco<br>Autorizador | 1-UF Autorizadora                            | SIM                          | F/C/O                                             |
| 10106nn | Correção pelo Fisco                              | 01-Fisco<br>Autorizador | 1-UF Autorizadora                            | SIM                          | F/C/O                                             |
| 10202nn | Registros de saída                               | 02-Emitente             | 1-UF Autorizadora                            | SIM                          | F/C/O                                             |
| 10203nn | Roubo de Carga                                   | 02-Emitente             | 1-UF Autorizadora                            | SIM                          | F/C/O                                             |
| 30401nn | Confirmação de<br>recebimento                    | 04-Destinatário         | 3-Ambiente<br>Nacional ou UF<br>Autorizadora | NÃO                          | F/C/O                                             |
| 30402nn | Desconhecimento da<br>operação                   | 04-Destinatário         | 3-Ambiente<br>Nacional ou UF<br>Autorizadora | NÃO                          | F/C/O                                             |
| 30403nn | Devolução de mercadoria                          | 04-Destinatário         | 3-Ambiente<br>Nacional ou UF<br>Autorizadora | NÃO                          | F/C/O                                             |
| 30502nn | Confirmação de<br>recebimento –<br>Portal SEFAZ  | 05-Fisco                | 3-Ambiente<br>Nacional ou UF<br>Autorizadora | NÃO                          | F/C/O                                             |
| 30503nn | Desconhecimento da<br>operação –<br>Portal SEFAZ | 05-Fisco                | 3-Ambiente<br>Nacional ou UF<br>Autorizadora | NÃO                          | F/C/O                                             |
| 30504nn | Devolução de mercadoria –<br>Portal<br>SEFAZ     | 05-Fisco                | 3-Ambiente<br>Nacional ou UF<br>Autorizadora | NÃO                          | F/C/O                                             |

| Tubelu I Elistu exemplificativa de eventos capazes de serem tratados pelo 500 | Tabela 1 | - Lista exemplificativa | de eventos capazes de se | erem tratados pelo SCD |
|-------------------------------------------------------------------------------|----------|-------------------------|--------------------------|------------------------|
|-------------------------------------------------------------------------------|----------|-------------------------|--------------------------|------------------------|

### 3. Justificativa

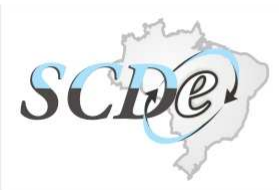

O contribuinte não tinha uma forma de expressar eventos, a não ser o de cancelamento da NFe, quando possível. Agora, por meio do SCDe, uma série de eventos passam a poderem serem registrados, possibilitando um aumento da transparência e aumento da qualidade dos serviços disponibilizados.

#### 4. Universo a ser Circularizado

Qualquer operação, que envolva documentos eletrônicos que seja do interesse de qualquer unidade federada signatária é possível de circularização.

#### 5. Aspectos Jurídicos do SCDe

A imputação de obrigação não pode cercear o direito à informação desta obrigação. O SCDe supre esta demanda, em função de abrir espaço, para que o contribuinte demandado possa expressar: o conhecimento (confirmação), o desconhecimento ou a sua retificação.

Referida manifestação não configura denúncia espontânea, uma vez que o Estado já expressou o conhecimento da omissão do demandante, mas abre espaço para a sua retificação, denúncia e réplica.

As manifestações realizadas não estão dissociadas das responsabilidades penais, tributárias, civís, administrativas, etc. Logo, a quem acusa cabe o ônus da prova. Sendo vedado o anonimato.

#### 6. Dos Prazos

As administrações tributárias não podem ficar ad eternum, a espera da manifestação do contribuinte e nem ele, pela da Administração Tributária. Desta forma, no SCDe, existem prazos a serem cumpridos, por ambas as partes, respeitados os prazos decadenciais e prescricionais.

No período de 07 a 26 de cada mês o contribuinte deverá verificar no SCDe se existem NFes a serem confirmadas e não podendo as confirmar deverá informar o desconhecimento, a devolução total ou devolução parcial. Nos casos em que não houver sido feito o recolhimento do imposto, multa e juros devidos deverão ser feitos, juntamente com a retificação da declaração, na qual deveria constar a respectiva NFe.

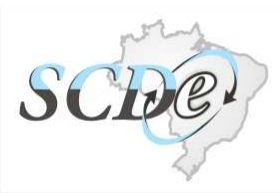

Neste mesmo período a empresa poderá realizar a réplica pelas operações mercantis, cujos seus destinatários informaram o desconhecimento da operação, a devolução total ou devolução parcial. Para a réplica ser eficaz a empresa deverá anexar as provas necessárias à comprovação de que a operação de fato ocorreu, tais como: cópia autenticada do aceite, comprovante de pagamento, etc.

#### 7. Da Formas de Acessos

Cabe ao Estado em que o contribuinte é cadastrado (emitente) definir a forma de acesso ao SCDe, pelo contribuinte. Sendo que hoje são possíveis 2 formas: pelo site do SCDe ou pelo portal do contribuinte, no Estado.

Na primeira, o Estado não implementa nada, precisando apenas fazer a carga dos arquivos a serem confirmados e informar ao contribuinte o protocolo, para que este acesse o site do SCDe, no período previsto, para realizar as confirmações e demais eventos. Na segunda opção, o SCDe é incorporado no portal do contribuinte, no Estado, de forma que o protocolo é repassado implicitamente, pela aplicação do Estado ao SCDe.

Ambas as formas serão detalhadas a seguir.

#### 8. Acessando o site do SCDE

Os contribuintes que forem notificados por AR, e-mail, ou outra forma definida pelo Estado, a confirmarem NFe deverão receber um protocolo, o qual permitirá acessar ao site do SCDE (Figura 8.1), para poderem realizar a confirmarção, retificação (informação de devolução total ou parcial), bem como a denuncia das operações mercantis, que lhe forem imputadas e não tenham sido, de fato, pactuada.

| 🖉 ::: Sistema Nacional de Circ                | ularização de Documentos Eletrônicos::: - Windows       | Internet Explorer                                     |                                  |                                  |
|-----------------------------------------------|---------------------------------------------------------|-------------------------------------------------------|----------------------------------|----------------------------------|
| GO . [ http://localhost:8:                    | (/CircularizacaoDestinatario/                           |                                                       | 💌 😫 🔶 🗙 🔎 Search Google          | - A                              |
| Arguivo Editar Egibir Eavoritos<br>× Google • | Fetramentas Ajyda<br>C Pesquisa • Ø Ø 💀 168 bloqueado(s | ) 🥳 Verficer 🔹 🚾 Opções 🥒                             |                                  | lenovo                           |
| 🔆 Favoritos 🛛 🍰 🙋 Exceptions i                | n PL-SQL 🏉 Skes Sugeridas 👻 🔊 HotMail gratuito 🔊 Galer  | ie do Web Silce 🝷                                     |                                  |                                  |
| 88 🔹 🤇 ::: Sistema Nacional de Ci.            | 🗴 🚸 Instalação e Verificação de S 🖉 Title               | Expresso Livre (ExpressoMail                          | 🏠 🔹 🖾 👘 💼 🔹 Bágina 🔹 Segurança 🔹 | · Ferramentas • 🔞 • 🦇            |
| SCRE                                          | SISTEMA DE CIRCULARIZAÇÃO DE D                          | OCUMENTOS FISCAIS ELETRÔNICOS                         |                                  |                                  |
|                                               | Circulariza                                             | ção de Documentos Eletrônicos - Confirmação de Compra |                                  |                                  |
|                                               |                                                         | CNPJ                                                  |                                  |                                  |
|                                               |                                                         |                                                       |                                  |                                  |
|                                               |                                                         | 1 F 3 K U                                             |                                  |                                  |
|                                               |                                                         |                                                       |                                  |                                  |
|                                               |                                                         | Consultar                                             |                                  |                                  |
|                                               |                                                         |                                                       |                                  | 0                                |
|                                               |                                                         |                                                       | Desenvolvido pela SE             | FAZ-MA/COTEC - 2010              |
|                                               |                                                         |                                                       | S Intranet local                 | <i>√</i> <sub>2</sub> • € 100% • |

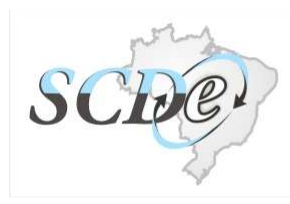

Figura 8.1 – Tela de Login de Contribuintes, no site do SCDe

#### 9. As Telas do SCDe, do Contribuinte

Três áreas são identificáveis no SCDe, em notas a serem circularizadas. A primeira é a que tem os dados da empresa que irá realizar a circularização. A segunda é a que possibilita definir filtros, por diversos critérios isoladamente ou em conjunto, tais como: período, CNPJ emitente e UF. A terceira é a que apresenta os registros a serem circularizados, os quais, enquanto não forem analizados estarão na aba "Pendentes de confirmação". Também é possível definir quantos registros por tela serão apresentados.

|              |                                            |                                                                                                    | Circularização de Documento                                                                                                    | s Eletrónico                   | s - Confirm                             | nação de Comp                                                   | ora                                                                   |        |        |           |                                      |
|--------------|--------------------------------------------|----------------------------------------------------------------------------------------------------|----------------------------------------------------------------------------------------------------|--------------------------------|-----------------------------------------|-----------------------------------------------------------------|-----------------------------------------------------------------------|--------|--------|-----------|--------------------------------------|
|              |                                            |                                                                                                    | Dado                                                                                                    | s da Empi                      | esa                                     |                                                                 |                                                                       |        |        |           | _                                    |
|              |                                            | CNPJ                                                                                                  |                                                                                                    | 17                             | 162,162/0                               | 0002+46                                                         |                                                                       |        |        |           | 1 - Dados da                         |
|              | In                                         | scrição                                                                                               |                                                                                                    |                                | 162.850                                 | 36                                                              |                                                                       |        |        |           | Empresa                              |
|              | KdZe                                       | UF                                                                                                    |                                                                                                    |                                | MA                                      | TORA, LIDA                                                      |                                                                       |        |        | - /       |                                      |
|              |                                            |                                                                                                    | Filtrag                                                                                                    | em da Coi                      | sulta                                   |                                                                 |                                                                       |        |        | $\leq$    |                                      |
|              | P                                          | eríodo                                                                                                | i i i                                                                                                    | -                              |                                         |                                                                 | UF: 😽                                                                 |        |        |           | 2 - Filtro                           |
|              | CNPJ                                       | (Emitente)                                                                                            |                                                                                                    |                                |                                         |                                                                 | Aplica                                                                | Filtre |        |           |                                      |
| Not          | s Anais<br>as Pen                          | adas: 0 Notas Pend<br>Identes de Confir                                                               | entes de análise: 39<br>mação Notas Analisada                                                                                        | s Deck                         | arações                                 |                                                                 | Reg                                                                   | istros | por pá | ina:      | 3 - Notas pendente                   |
| Nota         | s Anais<br>as Pen<br>UF                    | adas: 0 Notas Pend<br>ndentes de Confir<br>CNPJ                                                       | entes de análise: 39<br>mação Notas Analisada<br>Razão Social                                                                        | s Deck                         | Numero                                  | Emissão                                                         | Reç<br>Valor Nota                                                     | istros | sor pá | ina:<br>• | 3 - Notas pendento<br>de confirmação |
| Not          | s Anais<br>as Pen<br>UF                    | adas: 0 Notas Pend<br>adentes de Confir<br>CNPJ                                                       | entes de anáise: 39<br>mação Notas Analisada<br>Razão Social                                                                         | s Deck                         | Numero                                  | Emissão                                                         | Reg<br>Valor Nota                                                     | istros | 5      |           | 3 - Notas pendente<br>de confirmação |
| liota<br>Not | s Analis<br>as Pen<br>UF<br>CE             | adas: 0 Notas Pend<br>adentes de Confir<br>CNPJ<br>53008553002111                                     | entes de análise: 39<br>Mação Notas Analisada<br>Razão Social<br>O ASFALTOS S/A                                                      | s Deck<br>Serie                | Numero<br>1420                          | Emissão<br>26/02/2010                                           | Reg<br>Valor Nota<br>59.609,53                                        | istros | s<br>S | ina:      | 3 - Notas pendente<br>de confirmação |
| Not          | s Anala<br>as Pen<br>UF<br>CE<br>CE        | adas: 0 Nictas Pend<br>adentes de Confir<br>CNPJ<br>53008553002110<br>53008553002110                  | entes de análise: 39<br>Mação Notas Analisada<br>Razão Social<br>ASFALTOS S/A<br>ASFALTOS S/A                                        | s Deck<br>Serie<br>0           | Ilumero<br>1420<br>1417                 | Emissão<br>26/02/2010<br>26/02/2010                             | Reg<br>Valor Nota<br>59.609,53<br>63.719,04                           | istros |        |           | 3 - Notas pendente<br>de confirmação |
| Nota<br>Not  | s Anais.<br>as Pen<br>UF<br>CE<br>CE<br>CE | adas. 0 Notas Pend<br>adentes de Confir<br>CNPJ<br>53008553002111<br>53008553002111<br>53008553002111 | entes de aliène: 39<br>mação Notas Analisada<br>Rezão Social<br>o ASFALTOS S/A<br>a ASFALTOS S/A<br>a ASFALTOS S/A                   | s Deck<br>Serie<br>0<br>0      | Numero<br>1420<br>1417<br>1391          | Emissão<br>26/02/2010<br>26/02/2010<br>23/02/2010               | Reg<br>Valor Nota<br>59.609,53<br>63.719,04<br>64.283,52              | istros |        |           | 3 - Notas pendent<br>de confirmação  |
| Nota<br>Not  | ur<br>CE<br>CE<br>CE<br>CE                 | adas: 0 Notas Pend<br>vdentes de Confir<br>CNPJ<br>53008553002111<br>53008553002110<br>53008553002110 | entes de ariène: 35<br>mação Notas Analisada<br>Ražão Social<br>a ASFALTOS S/A<br>a ASFALTOS S/A<br>a ASFALTOS S/A<br>a ASFALTOS S/A | s Decl<br>Serie<br>0<br>0<br>0 | Ilumero<br>1420<br>1417<br>1391<br>1375 | Emissão<br>26/02/2010<br>26/02/2010<br>23/02/2010<br>19/02/2010 | Reg<br>Valor Nota<br>59.609,53<br>63.719,04<br>64.263,52<br>59.686,26 | istros |        |           | 3 - Notas pendente<br>de confirmação |

Figura 9.1. Tela de notas pendentes

Em relação ao período é possível informar uma data, no formato DD/MM/YYYY, onde DD é o dia, MM é o mês e YYYY e o ano, como por selecionar no calendário.

| SCERCE SISTEMA DE CIRCULARIZAÇÃO DE DOCUMENTOS FISCAIS ELETRÔNICOS Circularização de Documentos Eletrônicos - Confirmação de Compra Dados da Empresa I7.162.162/0002-46                                                                                                    |  |
|----------------------------------------------------------------------------------------------------|--|
| Circularização de Documentos Eletrônicos - Confirmação de Compra Dados da Empresa CNP3 17.162.162/0002-45                                                                                                    |  |
| Dados da Empresa           CNP3         17.162.162/0002-46                                                                                                    |  |
| CNP3 17.162.162/0002-46                                                                                                    |  |
|                                                                                                    |  |
| Inscrição 162.85036                                                                                                    |  |
| Razão Social CONSTRUTORA, LTDA                                                                                                    |  |
| UF MA                                                                                                    |  |
|                                                                                                    |  |
| Periodo 03/02/2010 = 25/02/2010 UF: 02 =                                                                                                    |  |
| CNPJ (Emitente) Sim Non Ta Weld The Fit Sat                                                                                                    |  |
| Itotas Analisadas: 0         Notas Pendentes de anàlise: 15         A         1         1         1         1         1         1         1         1         1         1         1         1         1         1         1         1         1         1         1         1         1         1         1         1         1         1         1         1         1         1         1         1         1         1         1         1         1         1         1         1         1         1         1         1         1         1         1         1         1         1         1         1         1         1         1         1         1         1         1         1         1         1         1         1         1         1         1         1         1         1         1         1         1         1 <th1< th="">         1         1         1         1         1         1         1         1         1         1         1         1         1         1         1         1         1         1         1         1         1         1         1         1         <th1< th="">         1         <th1<< th=""><th></th></th1<<></th1<></th1<> |  |
| UF CNPJ Razão So 11 7 8 9 10 11 12 13 isão Valor Ilota                                                                                                    |  |
| Image: CE         59128553002110         ASFALTOS S/A         Z5/02/2010         Clean         Today         C         O         O <t< td=""><td></td></t<>                                          |  |
| CE         53008553002110         ASFALTOS S/A         0         1375         19/02/2010         59.686,26         O         O                                                                                                    |  |
| CE         53008553002110         ASFALTOS S/A         0         1379         19/02/2010         62.616,96         O         O                                                                                                    |  |
| CE         53008553002110         ASFALTOS S/A         0         1365         18/02/2010         10.589,30         O         O         O                                                                                                    |  |
| CE         53008553002110         ASFALTOS S/A         0         1361         18/02/2010         49.148,13         O         O         O                                                                                                    |  |
| VISUALIZAR:                                                                                                    |  |

Figura 9.2 Aplicando filtro a consulta

A primeira coluna das notas pendentes de confirmação permite o detalhamento das NFe, informando a chave de acesso, entre outras informações.

| Razão Social       CONSTRUTORA LTDA         UF       HA         Periodo       D0/02/2020         Image: CNP7 (Emitente)       Implicar Filtro         CNP7 (Emitente)       Implicar Filtro         Incas Analasadas:       Nette Periodeta de analasa         Vortas Pendentes de confirmação       Notas Analisadas         Decis Analasadas:       Nette Pendentes de analasadas         Vortas Pendentes de Confirmação       Notas Analisadas         Decis Analasadas:       Decis Analasadas         Vortas Pendentes de Confirmação       Notas Analisadas         Decis de Rice       Implicar Filtro         Série o D       Números 2100259128553002110550000000013911500000000         Série o D       Números 21002591285530021105500000000139115000000000         Série o D       Números 21002591285530021105500000000139115000000000         Série o D       Números 51222,40         Dedos do Entimation       Implicar Filtro         Ração Social       ASA-1005 S/A       UF         CMP       13.5122/40       Implicar Filtro         Dedos do Destination       Implicar Filtro       Implicar Filtro         CMP       13.5124/0021-10       Inscrição       1205083         CMP       13.56021       CONSTRUTORA S/A       Impl |
|----------------------------------------------------------------------------------------------------|
| UF       Ha         Filtragen da Consulta       Filtragen da Consulta         Periodo       S1002/2013       S1002/2013       UF: CEV         CKPJ (Emitente)       Aplicar Filtro         CKPJ (Emitente)       Registros opr régins         Stotas Analasadas:       Valas Periodenes de calase: 15         Registros opr régins       Soutas Analasadas         Declarações       Número         Valor Nota       S4:230.02591:2855500211055000000001391;1600000000         Série       Número         Valor Nota       S4:230.02591:2855500211055000000001391;1600000000         Série       Número         Valor Nota       S4:230.02591:285550021:055000000001391;1600000000         Série       Número         Valor Nota       S4:230.40         Dedos do Ententation       UF         CMPJ       17:983.983/0002-46       Inserrição         CMPJ       17:983.983/0002-46       Inserrição         CMPJ       17:983.983/0002-46       Inserrição         VINUTIZZE       Número       12:05983.         VINUTIZZE       Número       12:05983.         VINUTIZZE       Número       12:05983.                                                                                                    |
| Filtragem da Consulta         VEISE Processo de soluce 15         Registros gar nämet         Totas Presentes de soluce 15         Registros gar nämet         Veise Presentes de soluce 15         Datas Rendentes de Confirmação       Notas Analizadas       Declarações         Veise Presentes de Confirmação       Notas Analizadas       Declarações         Veise Presentes de Confirmação       Notas Analizadas       Declarações         Veise Presentes de Confirmação       Notas Analizadas       Declarações         Vision de Nota       Número       1391         Vision de Solo Nota       Color de Nota         Chave colspan= 2300259120550000000000       Serie Colspan= 230025912055000000000         Vision de Nota       Color de Nota         Chave colspan= 2300259120550000000000         Série Do Soluzion de Soluziones de Soluziones de                                                  |
| Period       Dis02/2010       # Str02/2010       Ur:       Emiliant         CNP3 (Emitente)       Aplicar Filtro         Notas Anstasta ()       Idds Persentes de salate (1)       Registroe par neme;         Notas Pendentes de Confirmação       Notas Analisadas       Declarações         Vertil       Declahamento da Hota       Númerso       1.991         Vertil       Si 2.321,40       Númerso       1.991         Série       0       Númerso       1.29(02/010)         Bc-St       6.1222,40       0       0         Dados do Entinette       Númerso       1.29(02/010)       0       0         Razão Social       CONSTRUTORA S/A       UF       CE       0       0       0       0       0       0       0       0       0       0       0       0       0       0       0       0       0       0       0       0       0       0       0       0       0       0       0       0       0       0       0       0       0       0       0       0       0       0       0       0       0       0       0       0       0       0       0       0       0       0       0       0<                                                                                                    |
| CMP1 (Emitence)       Aplicar filtro         Notas Analasata 0       Notas Analasata 0       Registros por regina         Notas Pendentes de confirmação       Notas Analasata 0       Declarações         Unitado da Nota       Declarações       Inscrição       23/02/2010         Series 0       Números       1951       Inscrição       23/02/2010         Series 0       Sizz2,40       Be-58       61.222,40       Inscrição       12601983         Series 0       Sizz2,40       Inscrição       12601983       Inscrição       12601983         Razão Social       CONSTRUTOSA S/A       UF       CE       Inscrição       1265983       Inscrição       I265983         VISUNIZZER       Inscrição       1265983       Inscrição       1265983       Inscrição       I265983       Inscrição       IE0000       Inscrição       IE000   |
| Detailsmento da lota       Declarações         Universa de Confirmação       Notas Analisadas       Declarações         Universa       Declarações       Image: Confirmação       Notas Analisadas         Declarações       Declarações       Image: Confirmação       Image: Confirmação         Universa       23100259128953002110590000000013911600000000       Image: Confirmação       Image: Confirmação         Universa       23100259128953002110590000000013911600000000       Image: Confirmação       Image: Confirmação       Image: Confirmação         Universa       123240       Image: Confirmação       Image: Confirmação       Image: Confirmação       Image: Confirmação         Universa       123240       Image: Confirmação       Image: Confirmação       Image: Confirmação       Image: Confirmação         Universa       1248340       Image: Confirmação       Image: Confirmação       Image: Confirmação         UNIVELIZACE       Image: Confirmação       Image: Confirmação       Image: Confirmação       Image: Confirmação                                                                                                    |
| Razão Social ASFALTOS S/A UF CE<br>Dados do Destinativo<br>CMPJ 17.983,983/0002-46 Inscrição 12185983.<br>Razão Social CONSTRUTORA S/A UF MA<br>Fechar<br>VISUALIZAR                                                                                                    |
| VISUALIZAR                                                                                                    |
|                                                                                                    |

Figura 9.3 Detalhando uma nota

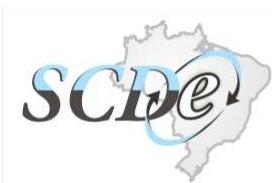

Para as empresas que desejam visualizar em outros formatos foi disponibilizada a visualização em Excel, Adobe Reader, XML e CSV, o que implica em clicar no botão do formato desejado e salvar ou abrir, quando aparecer a tela de download de arquivo.

| Razão Social                    | CONSTRUTORA LTDA                                                                                                    |          |        |             |        |              |       |
|---------------------------------|----------------------------------------------------------------------------------------------------|----------|--------|-------------|--------|--------------|-------|
| UF                              | MA                                                                                                    |          |        |             |        |              |       |
|                                 | Filtragem da Consulta                                                                                                    |          |        |             |        |              |       |
| Período                         | /02/2010 a 25/02/2010                                                                                                    | UF: CE 🝸 |        |             |        |              |       |
| CNP1 (Emitente)                 |                                                                                                    | Anlicar  | Filte  |             |        |              |       |
| chry (chincence)                |                                                                                                    | Aprica   | 1 1141 |             |        |              |       |
| Notas Analisadas: 0 Notas Pende | tes de análise: 15<br>acão Notas Analisadas Declarações                                                                    | Reg      | istros | por pá<br>5 | igina: |              |       |
|                                 |                                                                                                    |          |        | 6           | 60     |              |       |
| UF CNPJ                         | Download de Arquivos                                                                                                    | r Nota   |        |             | (e))   |              |       |
|                                 | Deseja salvar ou abrir este arquivo?                                                                                       |          | 0      | 0           | 0      |              |       |
| CE 59021103002110               | Nome: relatorio.xls                                                                                                    | 4.283,52 | 0      | 0           | 0      |              |       |
| CE 59 021103002110              | Tipo: Planilha do Microsoft Excel                                                                                          | 9.686,26 | 0      | 0           | 0      |              |       |
| CE 59.021103002110              | Origem: sistemas.sefaz.ma.gov.br                                                                                           | 2 616 96 | 0      | 0           | 0      |              |       |
| G CE 59021103002110             | Abrir Salvar Cancela                                                                                                    | 1        | 0      | 0           | V      |              |       |
| CE 59 021103002110              |                                                                                                    | 0.589,30 | 0      | 0           | 0      |              |       |
| CE 59 021103002110              | Embora arruivos provenientes da Internet possam ser úteis alo                                                              | 9.148,13 | 0      | 0           | 0      |              |       |
|                                 | arquivos podem danificar seu computador. Se você não confa<br>sua origem. não abra nem salve este arquivo. Gual é o risco? | em       |        |             |        |              |       |
|                                 |                                                                                                    |          |        |             |        |              |       |
| ET NI                           |                                                                                                    |          |        |             |        |              |       |
| VISUALIZAR:                     |                                                                                                    | Limpar   | Confir | mar Es      | stas   |              |       |
| LEGENDA:                        |                                                                                                    |          |        |             |        |              |       |
| Confirmar recebimento           | EXPORTAR / IMPORTAR<br>LISTAGEM / RESPOSTA                                                                                 |          |        |             |        |              |       |
| Desconhecer operação            |                                                                                                    |          |        |             |        |              |       |
| Devolução de mercado            | ia 🗳                                                                                                    |          |        |             |        |              |       |
|                                 |                                                                                                    |          |        |             |        |              |       |
|                                 |                                                                                                    |          |        |             |        |              |       |
|                                 |                                                                                                    |          |        |             | Des    | senvolvido p | ela S |

Figura 9.4. Visualizando em outros formatos

Caso seja selecionada numa linha, a coluna de está sendo confirmada esta NFe. O mesmo vale para os demais botões: (desconhecer a operação) ou (devolução de mercadoria), conforme as telas de 9.5 a 9.7. Observe que para a confirmação da operação não é solicitado qualquer comentário, enquanto que para os demais é solicitado.

Se em vez de se selecionar as colunas em uma linha for selecionado  $\bigcirc$ , na linha de título da grade, na qual aparece os símbolos  $\boxed{\bigcirc}$ ,  $\boxed{\boxtimes}$  ou  $\boxed{\textcircled{}}$ , todos os registros serão selecionados como tendo o mesmo evento, conforme telas de 9.8 a 9.10. Sendo que as justificativas poderão ser diferentes ou iguais, conforme a especificidade de cada nota fiscal.

#### SISTEMA DE CIRCULARIZAÇÃO DE DOCUMENTOS FISCAIS ELETRÔNICOS CONSTRUTORA LTDA Razão Social UE MΔ Filtragem da Consulta 03/02/2010 = à 25/02/2010 = UF: CE 💌 Período CNPJ (Emitente) Aplicar Filtro Registros por página: Notas Analisadas: 0 Notas Pendentes de análise: 15 Notas Pendentes de Confirmação Notas Analisadas Declarações Serie Numero Emissão Valor Nota Razão Social CNPJ UF CE 59021103002110 ASFALTOS S/A 0 1391 23/02/2010 64.283,52 🧿 🔿 🔿 CE 59021103002110 ASFALTOS S/A 0 1375 19/02/2010 59.686,26 🔘 🔘 🔘 0 1379 19/02/2010 CE CE 59021103002110 ASFALTOS S/A 62.616,96 0 0 0 CE CE 59021103002110 ASFALTOS S/A 0 1365 18/02/2010 10.589,30 🔘 0 0 0 1361 18/02/2010 49.148,13 🔘 🔘 🔘 CE CE 59021103002110 ASFALTOS S/A <t < 1 2 3 3 30 VISUALIZAR: 🏝 📥 📫 Limpar Confirmar Estas LEGENDA-EXPORTAR / IMPORTAR LISTAGEM / RESPOSTA Confirmar recebimento Desconhecer operação Devolução de mercadoria Desenvolvido pela SEFAZ-MA/COTEC - 2010 😌 Internet 🦷 🔹 🔍 100% 💌 Concluído

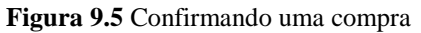

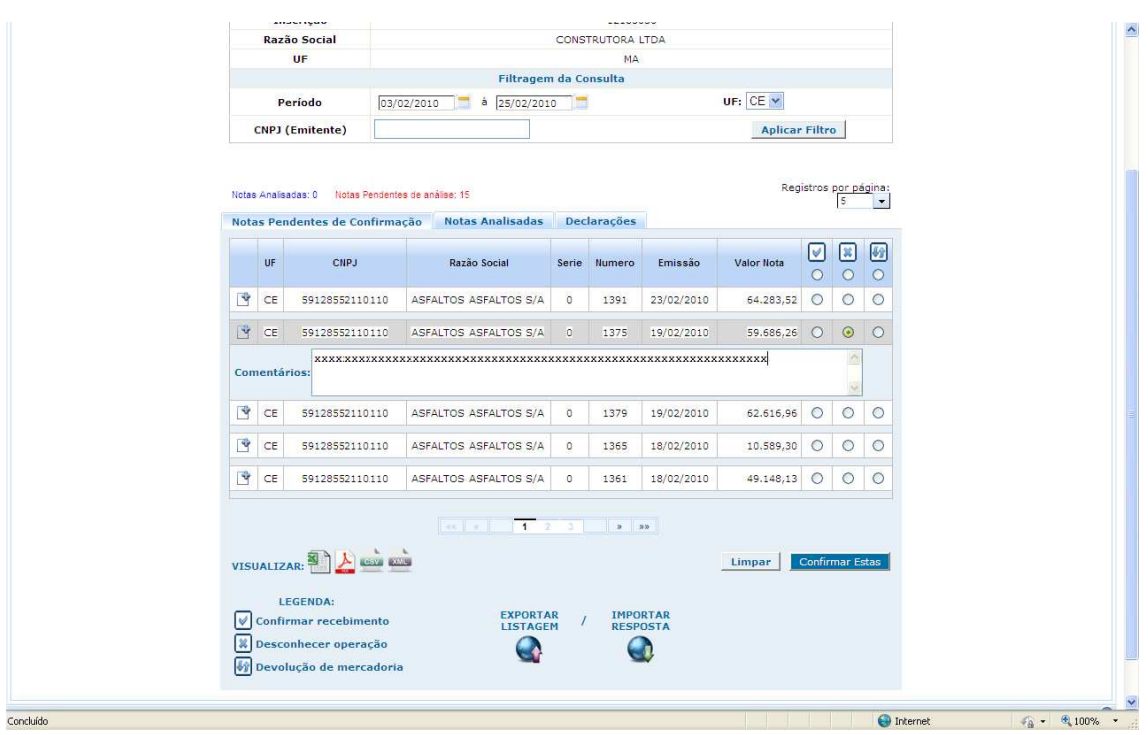

Figura 9.6 Desconhecendo uma operacao

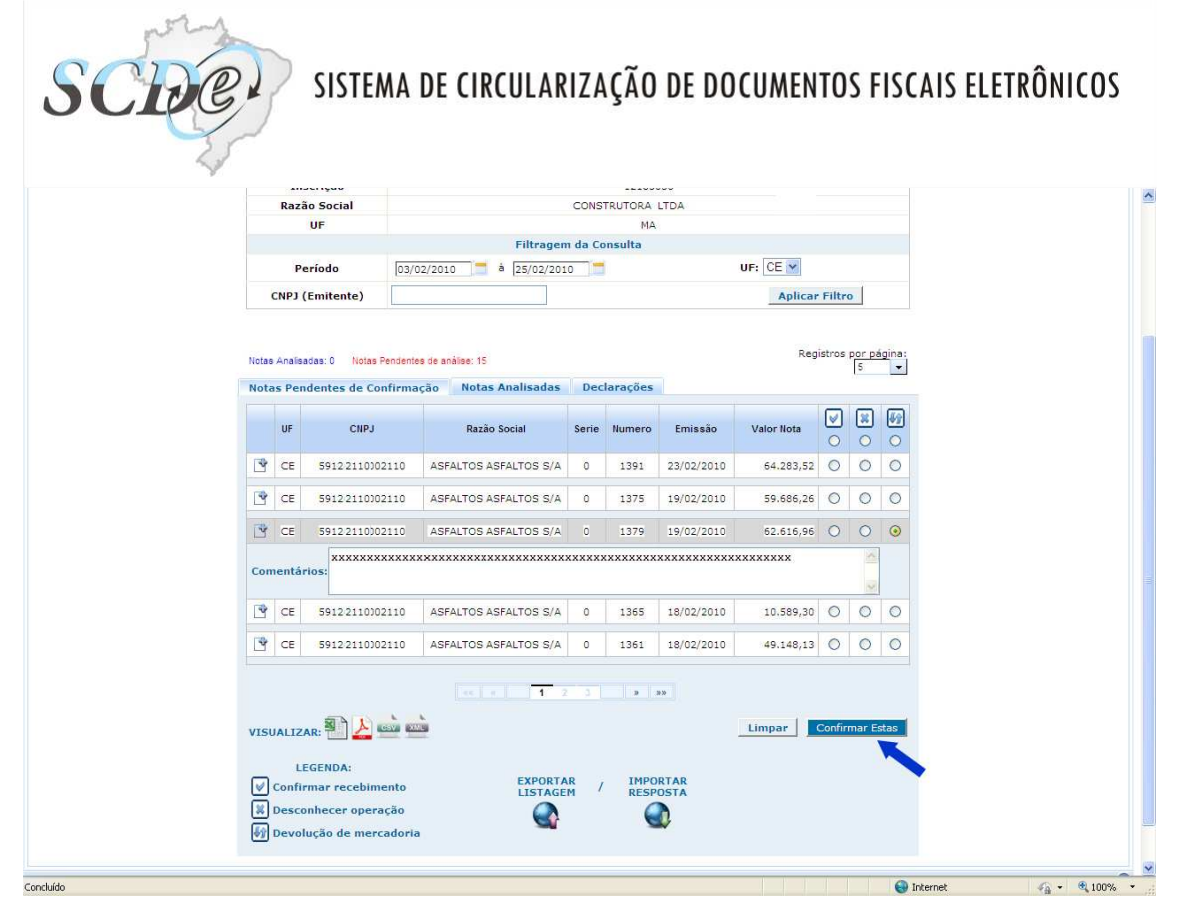

Figura 9.7 Devolucao de mercadoria

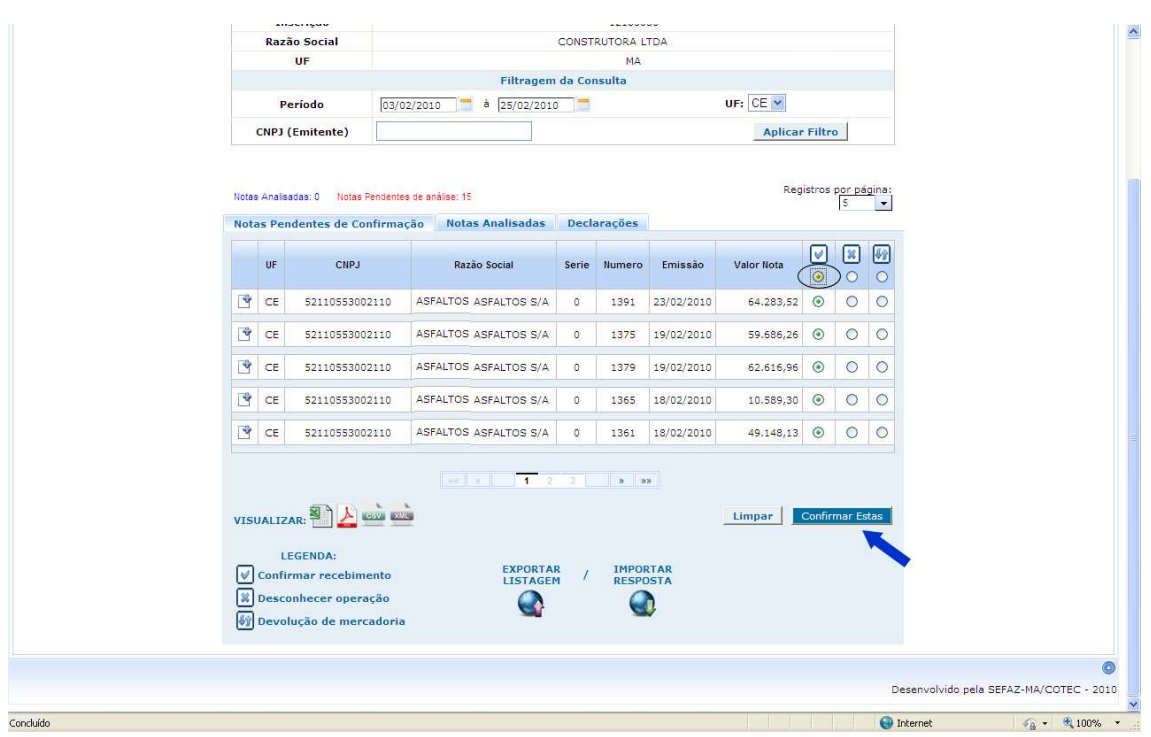

Figura 9.8. Confirmando todas as compras

|      | CNP    | J (EI  | nitente)                                |                                         |       |          |            | Aplicar    | Filtro   |        |         |
|------|--------|--------|-----------------------------------------|-----------------------------------------|-------|----------|------------|------------|----------|--------|---------|
| Nota | is Ana | lisada | is: 0 Notas Pendente                    | is de análise: 39                       |       |          |            | Reg        | istros p | ior pá | igina:  |
| Not  | as P   | ende   | entes de Confirma                       | ção Notas Analisadas                    | Dec   | larações |            |            |          | ~      |         |
|      | UF     |        | CNPJ                                    | Razão Social                            | Serie | Numero   | Emissão    | Valor Nota |          | 0      | 69<br>0 |
| 3    | C      |        | 55530553002110                          | ASFALTOS ASFALTOS S/A                   | 0     | 1420     | 26/02/2010 | 59.609,53  | 0        | 0      | 0       |
| Co   | men    | tário  | s: xxxxxxxxxxxxxxxxxxxxxxxxxxxxxxxxxxxx | *************************************** | ***** | (XXX     |            |            |          |        |         |
| 3    | CE     | :      | 55530553002110                          | ASFALTOS ASFALTOS S/A                   | 0     | 1417     | 26/02/2010 | 63,719,04  | 0        | ۲      | 0       |
| Co   | men    | tário  | s: xxxxxxxxxxxxxxxxxxxxxxxxxxxxxxxxxxxx | *************************************** | ***** | (XXX     |            |            |          |        |         |
| 3    | CE     |        | 55530553002110                          | ASFALTOS ASFALTOS S/A                   | 0     | 1391     | 23/02/2010 | 64.283,52  | 0        | ۲      | 0       |
| Co   | men    | tário  | s:                                      | *****                                   | ***** | (XXX     |            |            |          | < >    |         |
| 3    | CE     | 5      | 5530553002110                           | ASFALTOS, ASFALTOS S/A                  | 0     | 1375     | 19/02/2010 | 59.686,26  | 0        | ۲      | 0       |
| Co   | men    | tário  | s: xxxxxxxxxxxxx                        | *****                                   | ***** | ****     |            |            |          |        |         |
| 3    | CE     |        | 55530553002110                          | ASFALTOS ASFALTOS S/A                   | 0     | 1379     | 19/02/2010 | 62.616,96  | 0        | ۲      | 0       |
| Co   | men    | tário  | s:                                      |                                         |       |          |            |            |          | S      |         |

Figura 9.9 Desconhecendo todas

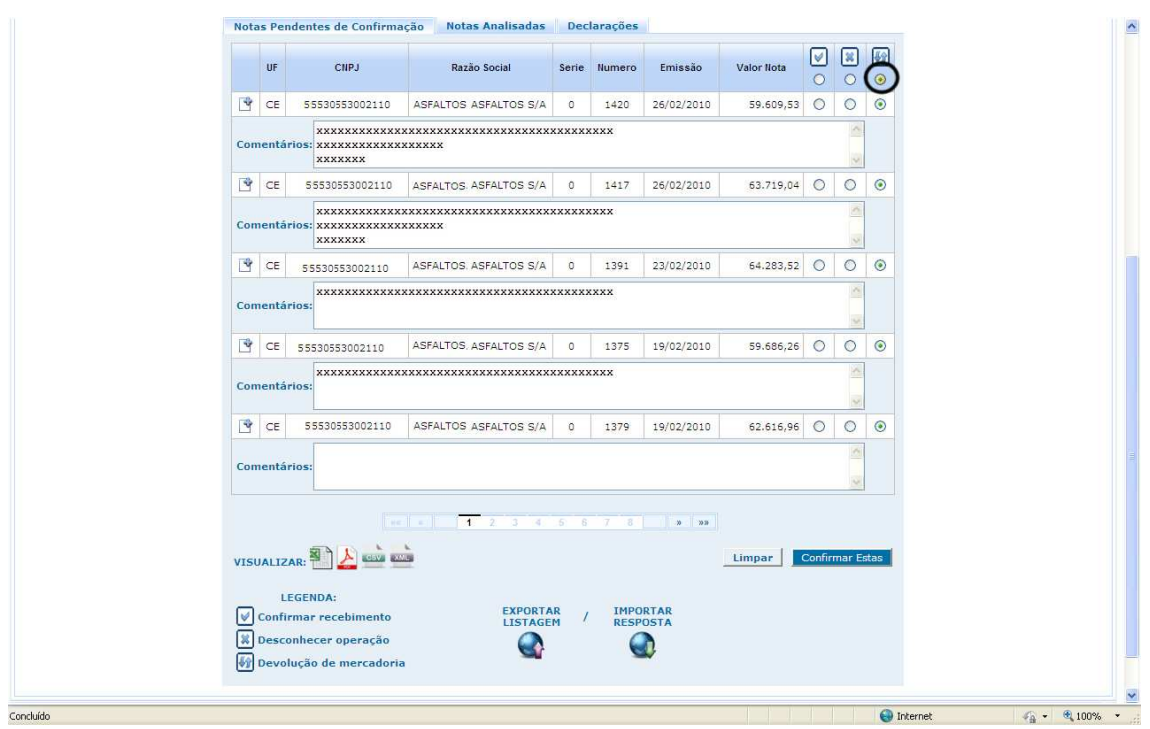

Figura 9.10 Devolucao de todas as compras

Há casos em que não é interessante, para a empresa, realizar o registro pelo site. Seja por causa de ser uma empresa com um grande número de notas a serem circularizadas, seja porque a empresa deseja realizar a conciliação com as informações

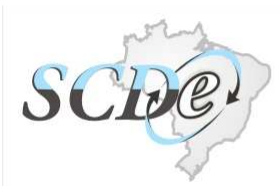

existentes nos seus sistemas. Nestes casos será mais vantagem a empresa realizar a exportação dos dados do SCDe, no layout especificado, na opção de exportar listagem (Figura 9.11), tratar no seu aplicativo e depois importar os registros, com a informação quanto ao conhecimento, para o SCDe (Figura 9.11).

| OF                             | Filtragem da Consulta                                                                                                    |                          |                     |      |
|--------------------------------|----------------------------------------------------------------------------------------------------|--------------------------|---------------------|------|
| Período                        | a 🧊                                                                                                    | UF:                      |                     |      |
| CNP3 (Emitente)                |                                                                                                    | Aplicar F                | iltro               |      |
| Notas Analisadas: 0 Notas Per  | ndentes de análise: 39                                                                                                    | Regist                   | ros p <u>or pág</u> | ina: |
| Notas Pendentes de Conf        | irmação Notas Analisadas Declarações                                                                                                    |                          |                     |      |
| UF CNPJ                        | Razão Social Serie Ilumero Em                                                                                                    | nissão Valor Nota        |                     | 69   |
|                                |                                                                                                    |                          | 0 0                 | 0    |
| CE 595535530021                | 1 Exportação de notas pendentes de análise                                                                                                    | × 59.609,53 (            | 0 0                 | 0    |
| CE 595535530021                | <ol> <li>Esta opção permite exportar a lista de notas pendente<br/>arquivo TXT de layout padrão. Caso você tenha</li> </ol>                                    | es para um 63.719,04 (   | 0 0                 | 0    |
| CE 595535530021                | desconhecimento do layout deste arquivo clique aqui p<br>efetuar o download do layout. Caso queria fazer o exp<br>( deveload) de arquivo de nete diaue o betio | para<br>port 64.283,52 ( | 0 0                 | 0    |
| CE 595535530021                | Obs: O arquivo virá zipado para acelerar o dowi                                                                                                    | nload. 59.686,26 (       | 0 0                 | 0    |
| CE 595535530021                | Fechar Exportar                                                                                                    | 62.616.96 (              |                     | 0    |
| VISUALIZAR: Devolução de merca | to EXPORTAR / IMPORTAR<br>ao<br>doria                                                                                                    | Limpar Co                | nfirmar Est         | 85   |

Figura 9.11 Exportando a listagem para arquivo com base no layout

| Filtranem da Consulta                                                                                                    |       |        |
|----------------------------------------------------------------------------------------------------|-------|--------|
| Período                                                                                                    |       |        |
| (NID) (Emitanta)                                                                                                    | -     |        |
| Aprical Th                                                                                                    | 10    |        |
| as Analisadas: 0 Notas Pendentes de análise: 39 Registro                                                                                                    | s por | página |
| tas Pendentes de Confirmação Notas Analisadas Declarações                                                                                                    |       |        |
|                                                                                                    |       |        |
| Importação de parecer/resposta da listagem de notas pendentes de análise                                                                                                    |       |        |
| A importação do arquivo de resposta deve ser no formato TXT e serguir o layout<br>especificado na documentação. Caso você tenha desconhecimento do layout deste arquivo<br>eligio estudio de layout deste arquivo de layout deste arquivo de layout deste arquivo de layout deste arquivo de | C     |        |
| CE 591 CE 591                                                                                                    | C     |        |
| Adicionar Anexos                                                                                                    | 6     | 0      |
|                                                                                                    |       |        |
| f CE 591                                                                                                    | C     |        |
| CE 591 Cancelar Confirmar                                                                                                    | C     |        |
|                                                                                                    |       |        |
| SUALIZAR:                                                                                                    | irmar | Estas  |
|                                                                                                    |       |        |
| Confirmar recebimento EXPORTAR / IMPORTAR                                                                                                    |       |        |
| Desconhecer operação                                                                                                    |       |        |
| Devolução de mercadoria                                                                                                    |       |        |
| <u> </u>                                                                                                    |       |        |

Figura 9.12. Importando a resposta automatica com base em layout de arquivo

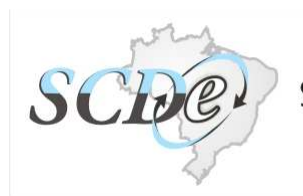

As notas fiscais que forem sendo analisadas desaparecem da guia de "Notas pendente de confirmação" e aparecem na guia "Notas Analisadas" (Figura 9.13).

|     |                                  |                                                                                                    |                                          | Cir                                                                 | cularização de                                                                                                 | Documento                                                                    | os Eletrônicos -                                                                                                    | Confirmação de Compra                                     |                                       |
|-----|----------------------------------|----------------------------------------------------------------------------------------------------|------------------------------------------|---------------------------------------------------------------------|----------------------------------------------------------------------------------------------------|------------------------------------------------------------------------------|----------------------------------------------------------------------------------------------------|-----------------------------------------------------------|---------------------------------------|
|     |                                  |                                                                                                    |                                          |                                                                     |                                                                                                    | Dade                                                                         | os da Empres                                                                                                    | a                                                         |                                       |
|     |                                  | CNPJ                                                                                                    |                                          |                                                                     |                                                                                                    |                                                                              | 17.98                                                                                                    | 3,983/0002-46                                             |                                       |
|     |                                  | Inscrição                                                                                                    |                                          |                                                                     |                                                                                                    |                                                                              |                                                                                                    | 12503636                                                  |                                       |
|     |                                  | Razão Soci                                                                                                    | al                                       |                                                                     |                                                                                                    |                                                                              | CONSTRU                                                                                                    | TORA LIDA                                                 |                                       |
|     |                                  | UF                                                                                                    |                                          |                                                                     |                                                                                                    | Filtrad                                                                      | iem da Consu                                                                                                    | MA                                                        |                                       |
|     |                                  | Período                                                                                                    |                                          | 1                                                                   | -                                                                                                    | à                                                                            |                                                                                                    | UF:                                                       |                                       |
|     |                                  | CNP1 (Emiter                                                                                                    | te)                                      |                                                                     |                                                                                                    |                                                                              |                                                                                                    | Anlicar Filtro                                            |                                       |
| No  | as P                             | Notas Analisadas: 5<br>endentes de Con                                                                                                   | Notas<br>firma                           | Pendentes                                                           | de análise: 34<br>otas Analisa                                                                                 | adas De                                                                      | eclarações                                                                                                    | Registros p <u>or pāg</u> ina:<br>5 💌                     |                                       |
| Not | as P<br>UF                       | Notas Anaisadas: S<br>endentes de Con<br>CNPJ                                                                                            | Notas<br>firmas<br>Serie                 | Pendentes<br>ção (N<br>Numero                                       | de análise: 34<br>otas Analisa<br>Emissão                                                                      | Valor Nota                                                                   | eclarações<br>Parecer                                                                                                    | Registros p <u>or pági</u> na:<br>5 ▼<br>Comentário       | * 101                                 |
| Not | as P<br>UF<br>CE                 | Notas Analisadas: S<br>endentes de Con<br>CNPJ<br>59553553002110                                                                         | Notas<br>firmae<br>Serie<br>0            | Numero                                                              | de análise: 34<br>otas Analisa<br>Emissão<br>26/02/2010                                                        | Valor Nota<br>59.609,53                                                      | Parecer<br>Confirmada<br>a Compra                                                                                                    | Registros p <u>or pag</u> ina:                            |                                       |
| Not | UF<br>CE<br>CE                   | Notas Analsadas: S<br>endentes de Con<br>CNPJ<br>59553553002110<br>59553553002110                                                        | Notas<br>firma<br>Serie<br>0<br>0        | Numero<br>1420<br>1417                                              | de anàlise: 34<br>otas Analise<br>Emissão<br>26/02/2010<br>26/02/2010                                          | Valor Nota<br>59.609,53<br>63.719,04                                         | Parecer<br>Confirmada<br>a Compra<br>Operação<br>desconhecida                                                                                      | Registros p <u>or peg</u> ina:<br>S ✓<br>Comentário       | 1                                     |
| Not | UF<br>CE<br>CE<br>CE             | Notas Anaisadas: S<br>endentes de Con<br>CIIPJ<br>59553553002110<br>59553553002110                                                       | Notas<br>firmas<br>Serie<br>0<br>0       | Pendentes<br><b>ão</b><br>Numero<br>1420<br>1417<br>1391            | de análise: 34<br>trais Analise<br>Emissão<br>26/02/2010<br>26/02/2010<br>23/02/2010                           | Valor Ilota<br>59.609,53<br>63.719,04<br>64.283,52                           | Parecer<br>Confirmada<br>a Compra<br>Operação<br>desconhecida<br>Devolução<br>de<br>mercadoria                                                     | Comentário           УУУУУУУУУУУУУУУУУУУУУУУУУУУУУУУУУУУУ | ****<br>***                           |
|     | UF<br>CE<br>CE<br>CE<br>CE       | Notas Analisadas: S<br>endentes de Con<br>CNPJ<br>59553553002110<br>59553553002110<br>59553553002110<br>59553553002110                   | Notas<br>firmad<br>0<br>0<br>0<br>0      | Pendentes<br>30 Numero<br>1420<br>1417<br>1391<br>1375              | de análise: 34<br>otas Analis:<br>Emissão<br>26/02/2010<br>26/02/2010<br>23/02/2010<br>19/02/2010              | Valor Nota<br>59.609,53<br>63.719,04<br>64.283,52<br>59.686,26               | Parecer<br>Confirmada<br>a Compra<br>Operação<br>desconhecida<br>Devolução<br>de<br>mercadoria<br>Confirmada<br>a Compra                           | Comentario           ٧٧٧٧٧٧٧٧٧٧٧٧٧٧٧٧٧٧٧٧٧٧٧٧٧٧٧٧٧٧٧٧٧٧٧٧ | 1 1 1 1 1 1 1 1 1 1 1 1 1 1 1 1 1 1 1 |
|     | UF<br>CE<br>CE<br>CE<br>CE<br>CE | lotas Analisadas: S<br>endentes de Con<br>CNPJ<br>S9553553002110<br>S9553553002110<br>S9553553002110<br>S9553553002110<br>S9553553002110 | Notas<br>firmas<br>0<br>0<br>0<br>0<br>0 | Pendentes<br>ao N<br>Numero<br>1420<br>1417<br>1391<br>1375<br>1379 | de análise: 34<br>otas Analis<br>Emissão<br>26/02/2010<br>26/02/2010<br>23/02/2010<br>19/02/2010<br>19/02/2010 | Valor Ilota<br>59.609,53<br>63.719,04<br>64.283,52<br>59.686,26<br>62.616,96 | Parecer<br>Confirmada<br>a Compra<br>Operação<br>desconhecida<br>Devolução<br>de<br>mercadoria<br>Confirmada<br>a Compra<br>Confirmada<br>a Compra | Comentario           יייייייייייייייייייייייייייייייייייי |                                       |

Figura 9.13 Tela de notas analisadas

Ocorre que a empresa pode detectar que emitiu um parecer indevido (confirmação, desconhecimento, devolução). Neste caso, enquanto estiver no prazo, para a empresa

expressar o seu conhecimento sobre a operação ela poderá clicar V (Figura 9.14), descartando o parecer emitido, o que fará com que a(s) nota(s) fiscal(is) saiam da guia "Notas Analisadas" e voltem para a guia "Notas pendente de confirmação".

| <image/>                                                                                                    | SISTEMA DE CIRCOLARIZAÇÃO DE DOCOMENTOS FISCAIS ELEIROF                                                                                                    | 1009     |
|----------------------------------------------------------------------------------------------------|----------------------------------------------------------------------------------------------------|----------|
| <image/> <image/> <image/> <image/>                                                                                                    |                                                                                                    |          |
| Status de la concerta de la concerta de             |                                                                                                    |          |
| SUBCACECUCUATION OF CONCURSION OF CONCURSION |                                                                                                    |          |
|                                                                                                    | SISTEMA DE CIRCULARIZAÇÃO DE DOCUMENTOS FISCAIS ELETRONICOS                                                                                                    |          |
| Dadas da Engundação de Comparis         Dadas da Engundação de Comparis         Nação Social         CONSTRUTARA LTDA         UF         Natas Analasãos: 4         Período         CONSTRUTARA LTDA         UF         Período         CONSTRUTARA LTDA         Período         UF:         Período         CONSTRUTARA LTDA         Período         UF:         Período         CONSTRUTARA LTDA         Período         UF:         Período         VEISE Analasãos: 4         Notas Pendentes de confirmação         Notas Pendentes de Confirmação         VIIT         Oclarecção         Oclarecção         Oclarecção         Oclarecção         Oclarecção         Oclarecção         Oclarecção          Oclarecção                                                                                                    |                                                                                                    |          |
| CNP3       17.162.983/0002-46         Inscrição       12185036         Rezão Social       CONSTRUIDAL LIDA         UF       Ma         Filtragem da Consulta       UF: V         CNP3 (Emitente)       Aplicar Filtro         Notas Pendentes de anile: 35       Registros sor página:         Ver ce sessassouria o 1417 26/02/2016 63.715.9.0       Operação o consulta         Ver ce sessassouria o 1417 26/02/2016 63.715.9.0       Operação o consulta         Ver ce sessassouria o 1417 26/02/2016 63.715.9.0       Operação o consulta         Ver ce sessassouria o 1417 26/02/2016 63.715.9.0       Operação o consulta         Ver ce sessassouria o 1417 26/02/2016 63.715.9.0       Operação o consulta         Ver ce sessassouria o 1417 26/02/2016 63.715.9.0       Operação o consulta         Ver ce sessassouria o 1417 26/02/2016 63.715.9.0       Operação o consulta         Ver ce sessassouria o 1417 26/02/2016 63.616.66       Confirmada a compara         Ver ce sessassouria o 1317 19/02/2016 62.616.66       Confirmada a compara         Ver ce sessassouria o 1317 19/02/2016 62.616.66       Confirmada a compara         Ver ce sessassouria o 1317 19/02/2016 62.616.66       Confirmada a compara         Ver ce sessassouria o 1317 19/02/2016 62.616.66       Confirmada a compara                                                                                                    | Circulanzação de Documentos Eletronicos - Comirmação de Compra<br>Dados da Empresa                                                                                           |          |
| Inscrição       CONSTUTIDA         UF       MA         Periodo       i         CNPJ (Emitente)       Aplicar Filtro                                                                                                    | CNPJ 17.152.983/0002-46                                                                                                    |          |
| UF       Ha         Periodo       i         CNPJ (Emitente)       Aplicar Filtro                                                                                                    | Inscrição 12185036 Razão Social CONSTRUTORA LTDA                                                                                                    |          |
| Filtragem da Consulta         Periodo       Periodo <td>UF MA</td> <td></td>                                                                                                    | UF MA                                                                                                    |          |
| Vertudu       Viru         CNP) (Emitente)       Aplicar Filtro         Itelas Analazdas: 4       Notas Pendentes de aniles: 35         Notas Pendentes de Confirmação       Notas Analizadas         V       CIPJ (Émitente)         V       CIPJ (Émitente)         V       CiPJ (Émitente)         V       CiPJ (Émitente)         V<                                                                                                    | Filtragem da Consulta                                                                                                    |          |
| Christ Ferdentes de añlies 25       Registros por páginet:         Notas Analisadas: 4       Notas Analisadas: Declarações         VI       CIPJ V       Serie Numero       Emissão         VI       CIPJ V       Serie Numero       Emissão         VI       CIPJ V       Serie Numero       Emissão         VI       CIPJ V       Serie Numero       Emissão         VI       CIPJ V       Serie Numero       Emissão         VI       CIPJ V       Serie Numero       Emissão         VI       CIPJ V       Serie Numero       Emissão         VI       CIPJ V       Serie Numero       Emissão         VI       CIPJ V       Serie Numero       Emissão         VI       CIPJ V       Serie Numero       Emissão         VI       CIPJ V       Serie Numero       Emissão         CE       Sessassou2110       0       1375       19/02/2010       59.686,26       Confirmada         VI       CE       Sessassou2110       0       1375       19/02/2010       62.616,66       Confirmada         VI       CE       Sessassou2110       0       1375       19/02/2010       62.616,66       Confirmada         VI       CE                                                                                                    | CND1 (Emitanta)                                                                                                    |          |
| Registros propina:         Notas Pendentes de Confirmação       Notas Analisadas       Declarações         V       V       Notas Analisadas       Declarações         V       C E 595355002110       0       1417       26/02/2010       63.719,04       Gereação       Notas Notas Analisadas       Declarações         V       C E 595355002110       0       1391       22/02/2010       64.283,22       Decolução       Notas Notas Analisadas       Decolução         C E 595355002110       0       1375       19/02/2010       69.666,26       Confirmada       Image:       Image:       I                                                                                                    |                                                                                                    |          |
| Notas Pendentes de Confirmação       Notas Analisadas       Declarações         VÍ       CIPJ       Serie       Numero       Enissão       Valor       Peração       Vyyyyyyyyyyyyyyyyyyyyyyyyyyyyyyyyyyyy                                                                                                    | Vete Analandar 4 - Melas Dendentes de análiser 35 - Registros por página:                                                                                                    |          |
| UF         CHPJ         Serie         Numero         Emissão         Valor Nota         Parecer         Comentário         Serie         Numero         Emissão         Valor Nota         Parecer         Comentário         Serie         Numero         Emissão         Valor Nota         Parecer         Comentário         Serie         Numero         Emissão         Valor Nota         Parecer         Comentário         Serie         Numero         Emissão         Valor Nota         Operação<br>desconhecia         ynynynynynynynynynynynynynynynynynynyn                                                                                                    | Notas Pendentes de Confirmação Notas Analisadas Declarações                                                                                                    |          |
| Image: CE       59553553002110       0       1417       26/02/2010       63.719.04       Operação<br>desconhecida       vyvyvyvyvyvyvyvyvyvyvyvyvyvyvyvyvyvyvy                                                                                                    | UF CIIPJ Serie Ilumero Emissão Valor Ilota Parecer Comentário                                                                                                    |          |
| CE       59553553002110       0       1391       23/02/2010       64.283,52       Devolução de mercádoria       xxxxxxxxxxxxxxxxxxxxxxxxxxxxxxxxxxxx                                                                                                    | CE 59553553002110 0 1417 26/02/2010 63.719,04 Operação yyyyyyyyyyyyyyyyyyyyyyyyyyyyyyyyyyyy                                                                                  |          |
| • CE         59553553002110         0         1375         19/02/2010         59.686,26         Confirmada         compra         compra         c                                         | Image: CE         59553553002110         0         1391         23/02/2010         64.283,52         Devolução de de mercadoria         xxxxxxxxxxxxxxxxxxxxxxxxxxxxxxxxxxxx |          |
| CE         59553553002110         0         1379         19/02/2010         62.616,96         Confirmada<br>a Compra         Image: Confirmada a Compra           Image: Ce         5953553002110         0         1379         19/02/2010         62.616,96         Compra         Image: Ce         Image: Ce         Imag                                                                                                    | CE 59553553002110 0 1375 19/02/2010 59.686,26 Confirmada a Compra                                                                                                    |          |
| Desenvolvido pela SEFAZ-MA/COTI                                                                                                    | CE 59553553002110 0 1379 19/02/2010 62.616.96 Confirmada a Compra                                                                                                    |          |
| Desenvolvido pela SEFAZ-MA/COTI                                                                                                    |                                                                                                    |          |
| Desenvolvido pela SEFAZ-MA/COTI                                                                                                    |                                                                                                    |          |
|                                                                                                    | Desenvolvido pela SEFAZ-1                                                                                                    | MA/COTEC |

Figura 9.14 Excluindo um parecer

A terceira guia é a de Declarações, a qual permite o contribuinte ter um documento impresso representando o conjunto de pareceres emitidos. Os passos para ter a declaração são:

- 1. Escolher a declaração que deseja gerar (Figura 9.15);
- Aceitar (clicar em ok), que os pareceres não poderão mais ser alterados (Figura 9.16);
- 3. Visualizar o arquivo pdf gerado e armazenado no SCDe (Figura 9.17);
- 4. Armazenar o arquivo gerado e/ou imprimir (Figura 9.18).

A impressão e o armazenamento das declarações permitem uma segurança jurídica para a empresa, sobre quais registros ela emitiu os seus pareceres, bem como permite a entrega de um documento formatado, em papel, nos casos em que sejam solicitados, relativos aos registros circularizados.

| SCIDE SIS                            | TEMA DE CIRCULA                                                                | RIZAÇÃO DE                                            | DOCUMENTOS FIS           | CAIS ELETRÔNICOS                        |
|--------------------------------------|--------------------------------------------------------------------------------|-------------------------------------------------------|--------------------------|-----------------------------------------|
| SCLEEP SISTEMA DE CIRCUL             | ARIZAÇÃO DE DOCUMENTOS                                                         | S FISCAIS ELETRÔNIC                                   | OS                       |                                         |
|                                      | Circularização de Document                                                     | tos Eletrônicos - Confirmação d                       | e Compra                 | - 14 - 14 - 14 - 14 - 14 - 14 - 14 - 14 |
|                                      | Dad                                                                            | os da Empresa                                         |                          |                                         |
| CNPJ                                 |                                                                                | 17.983,983/0002-4                                     | 1                        |                                         |
| Inscrição                            |                                                                                | 12503636                                              |                          |                                         |
| Razão Soci                           | al                                                                             | CONSTRUTORA LTDA                                      |                          |                                         |
| UF                                   |                                                                                | MA                                                    |                          |                                         |
|                                      | Filtra                                                                         | gem da Consulta                                       |                          |                                         |
| Período                              | 📑 à [                                                                          |                                                       | UF:                      |                                         |
| CNPJ (Emiter                         | ite)                                                                           |                                                       | Aplicar Filtro           |                                         |
| Notas Analisadas: 7<br>Notas Pendent | Notas Pendentes de análise: 32<br>as de Confirmação Notas Analisa<br>EMISSÃ    | adas Declarações<br>O DE DECLARAÇÃO                   | Registros por págin<br>5 | a:<br>-                                 |
| Situação<br>D                        | esconhecimento de Operação<br>evolução de Mercadoria de D<br>Tipo Data Geração | erar Declaração<br>Declarações Emitidas<br>Qtd liotas | Reimpressão              |                                         |
|                                      |                                                                                |                                                       |                          | 0                                       |
|                                      |                                                                                |                                                       |                          | Desenvolvido pela SEFAZ-MA/COTEC - 2010 |

| Figura 9.15 Tela de declarações         SOCION SISTEMA DE CIRCULARIZAÇÃO DE DOCUMENTOS FISCAIS ELETRÔNICOS         Circularização de Documentos Eletrônicos - Confirmação de Compra         Circularização de Documentos Eletrônicos - Confirmação de Compra         Circularização de Documentos Eletrônicos - Confirmação de Compra         Circularização de Constructora LIDA         MA         Filtragem da Consulta         UF         Ma         Filtragem da Consulta |                                         |
|----------------------------------------------------------------------------------------------------|-----------------------------------------|
| SISTEMA DE CIRCULARIZAÇÃO DE DOCUMENTOS FISCAIS ELETRÔNICOS<br>Circularização de Documentos Eletrônicos - Confirmação de Compra<br>Dados da Empresa<br>CNP3 17.983.980/0002-46<br>Inscrição 1218585<br>Razão Social CONSTRUTORA LIDA<br>UF MA<br>Filtragem da Consulta<br>Periodo da UF; M                                                                                                    |                                         |
| Circularização de Documentos Eletrônicos - Confirmação de Compra  CNPJ Dados da Empresa  CNPJ 17.983.983/0002-45  Inscrição 12185550 Razão Social CONSTRUTORA LTDA  UF MA  Filtragem da Consulta  Período filma da Consulta                                                                                                    |                                         |
| Dados da Empresa       CNP3     17.983.983/0002-46       Inscrição     12185850       Razão Social     CONSTRUTORA LITDA       UF     MA       Filtragem da Consulta       Período     à                                                                                                    |                                         |
| CNPJ     17.983.983/0002-45       Inscrição     12185850       Razão Social     CONSTRUTORA LIDA       UF     MA       Filtragem da Consulta       Período                                                                                                    |                                         |
| Inscrição 12185850<br>Razão Social CONSTRUTORA LIDA<br>UF MA<br>Filtragem da Consulta<br>Período I da Consulta                                                                                                    |                                         |
| Razão Social     CONSTRUTORA LIDA       UF     MA       Filtragem da Consulta       Período     UF:                                                                                                    |                                         |
| UF MA<br>Filtragem da Consulta<br>Período UF: V                                                                                                    |                                         |
| Filtragem da Consulta Período e e e e e e e e e e e e e e e e e e                                                                                                    |                                         |
| Período UF: V                                                                                                    |                                         |
|                                                                                                    |                                         |
| CNPJ (Emitente) Geração de Declaração Aplicar Filtro                                                                                                    |                                         |
| Poderá mais ser desfeita<br>Notas Analisadas: 7 Notas Pendentes de Conf                                                                                                    | página:                                 |
| Situação Desconhecimento de Operação M Gerar Declaração                                                                                                    |                                         |
| Lists de Declasseñez Builidar                                                                                                    |                                         |
| Tipo Data Geração Qtd llotas Reimpressão                                                                                                    |                                         |
|                                                                                                    |                                         |
|                                                                                                    | C                                       |
|                                                                                                    | Desenvolvido pela SEFAZ-MA/COTEC - 201/ |
|                                                                                                    |                                         |
|                                                                                                    |                                         |
|                                                                                                    |                                         |
|                                                                                                    |                                         |
|                                                                                                    |                                         |
| Contlide                                                                                                    | A Internet                              |

Figura 9. 16 Gerando uma declaracao

| SCIPE. SI                        | STEMA DE CIRCULARIZAÇ                                                        | ção de documentos fiscais eletrônio             | COS       |
|----------------------------------|------------------------------------------------------------------------------|-------------------------------------------------|-----------|
| SCERE SISTEMA DE CIRCI           | ILARIZAÇÃO DE DOCUMENTOS FISCAIS                                             | S ELETRÔNICOS                                   |           |
|                                  | Circularização de Documentos Eletrônico                                      | os - Confirmação de Compra                      |           |
|                                  |                                                                              |                                                 |           |
| CNP1                             | Dados da Empr                                                                | resa<br>83.983/0002-46                          |           |
| Inscriç                          | ão                                                                           | 12503636                                        |           |
| Razão So                         | cial CONSTRU                                                                 | JTORA LTDA                                      |           |
| UF                               |                                                                              | MA                                              |           |
|                                  | Filtragem da Con                                                             | nsulta                                          |           |
| Períod                           | o 📄 à 🛅                                                                      | UF:                                             |           |
| CNPJ (Emit                       | ente)                                                                        | Aplicar Filtro                                  |           |
| Notas Analisadas:<br>Notas Pende | 7 Notas Pendentes de análise: 32<br>ntes de Confirmação Notas Analisadas Dec | Registros <u>por página:</u><br>S ∡             |           |
|                                  | EMISSÃO DE DECLA                                                             | ARAÇÃO                                          |           |
| Situação                         | Desconhecimento de Operação 💌 🛛 Gerar Declaraç                               | ção                                             |           |
| 0                                | Declaração gerada com sucesso                                                | o Verifique na lista abaixo                     |           |
|                                  | Lista de Declarações<br>Tipo Data Geração<br>Desconhecimento 17.05/2010      | Emitidas<br>Ord Hotas Reimpressão<br>4 Innormir |           |
|                                  |                                                                              |                                                 |           |
|                                  |                                                                              | Desenvolvido pela SEFAZ-MA/C                    | OTEC - 20 |
| Concluído                        |                                                                              | Sintranet local 🖓 •                             | ۹ 100% ،  |

Figura 9.17 Visualizando declaracao

| // http://localhost:8093/Circularizacao/jsp/desti | natario/consultaNotasI                       | estinatario.jsf - Windows Intern                                                         | et Explorer                                                                                                    |                                              |                                        |
|---------------------------------------------------|----------------------------------------------|------------------------------------------------------------------------------------------|----------------------------------------------------------------------------------------------------|----------------------------------------------|----------------------------------------|
| A http://localhost:8093/Circularizacao/jsp/d      | estinatario/consultaNotasDes                 | tinatario.jsf                                                                            | - 1999 - 19 <b>4</b> 0 - 1997 - 1997 - 199 | 👻 49 🗙 🔽 U                                   | ve Search                              |
| : Arguivo Editar Irpara Favoritos Aiuda           |                                              |                                                                                          |                                                                                                    |                                              |                                        |
| × Google                                          | 💊 🛃 Pesquisar 🔹 🕫 🍏                          | 🔹 🛞 🜗 🔹 🛜 Compartilhar • 👰                                                               | 🔹 🔲 Google Sidewiki 🔹 🏠 Favoritos •                                                                                                    | Verificar • 🗿 Traduzir                       | + >> 🗳 + 🔵 Fazer login -               |
| 🗙 🍂 Windows Live Bing                             | 🗩 🔹 Novidades Pe                             | rfil Email Fotos Calendário MS                                                           | N Compartilhar 📝 🖾 • 🦂                                                                                                    |                                              | 🗹 Entrar                               |
| 🙀 Favoritos 🛛 🙀 🏉 Sites Sugeridos 👻 🔊 Galeria     | do Web Silce 👻 🙋 HotMail (                   | gratuito                                                                                 |                                                                                                    |                                              |                                        |
| 😬 👻 🏉 SCDE - Sistema de Circula 🗶 🏉 SCDE - Siste  | na de Circulariza                            |                                                                                          |                                                                                                    | 👌 • 📾 - 🖂 🖶 •                                | Página • Segurança • Ferramentas • 🔞 • |
| 🖶 🗒 🍇•   🖏   🛧 🔶 🗖 / 1                            | 🖲 🖲 75% 🔹                                    | El Localizar •                                                                           |                                                                                                    |                                              |                                        |
|                                                   |                                              |                                                                                          |                                                                                                    |                                              |                                        |
|                                                   | SCHED                                        | SISTEMA DE CIRCULARIZAÇÃO DE I                                                           | OCUMENTOS FISCAIS ELETRÔNICO                                                                                                    | S                                            |                                        |
| 66                                                |                                              |                                                                                          | C                                                                                                    |                                              |                                        |
|                                                   |                                              | <u>~~</u>                                                                                | A                                                                                                    |                                              |                                        |
|                                                   |                                              | Governo do Esta<br>Secretaria de Es                                                      | ido do Maranhão<br>tado da Fazenda                                                                                                    |                                              |                                        |
|                                                   |                                              | DECLARAÇÃO DE DES                                                                        | CONHECIMENTO                                                                                                    |                                              |                                        |
|                                                   | Eu, luis roberto, rep                        | resentante legal da empresa CONSTRUTO                                                    | RA LTDA .CNPJ nº .98302 17.17.162.98302                                                                                                    | 246. Inscrição                               |                                        |
|                                                   | Estadual 12185038,<br>pela(s) nota fiscal id | DECLARO, para os fins de direito, que não<br>entificadas abaixo e que as mercadorias rel | tenho conhecimento sobre as operação(ões<br>acionadas no supracitado documento fiscal ja                                                                                                    | ) acobertada(s)<br>amais foram               |                                        |
|                                                   | adquiridas, vendidas                         | s ou transportadas por esta empresa.<br>rie Chaw                                         | de Anesso                                                                                                    | Dt Emissão                                   |                                        |
|                                                   | 1417                                         | 0 231002591241710000                                                                     | 055000000014171000014196                                                                                                    | 26/02/2010                                   |                                        |
|                                                   | 1385                                         | 0 231002591236510000                                                                     | 055000000013851000013871                                                                                                    | 18/02/2010                                   |                                        |
|                                                   | 1361                                         | 0 231002591236110000                                                                     | 055000000013611000013630                                                                                                    | 18/02/2010                                   |                                        |
|                                                   | 1362                                         | aaaaaaaaa<br>0 231002591236210000                                                        | 0550000000013621000013645                                                                                                    | 18/02/2010                                   |                                        |
|                                                   | 000000000                                    | 000000000                                                                                |                                                                                                    |                                              |                                        |
|                                                   | Declaro ainda ter o<br>crime contra a orde   | onhecimento de que, conforme o artigo 1º<br>m tributária omitir informação, prestar decl | da Lei Federal nº 8137, de 27 de dezembr<br>aração falsa às autoridades fazendárias e fr                                                                                                    | o de 1990, constitui<br>audar a fiscalização |                                        |
|                                                   | indutaria, inserindo                         | elementos mexalos ou omitindo operação                                                   | de qualquer natureza em documento ou livi                                                                                                    | o exigido pela lei.                          |                                        |
| <b>\$</b>                                         |                                              |                                                                                          | , de                                                                                                    | de 2010                                      |                                        |
|                                                   |                                              |                                                                                          |                                                                                                    |                                              |                                        |
| <u> </u>                                          |                                              |                                                                                          |                                                                                                    |                                              |                                        |
| Concluído                                         |                                              |                                                                                          |                                                                                                    | 🧐 Z                                          | iona desconhecida 🦓 🔸                  |

Figura 9.18 Visualizando declaracao

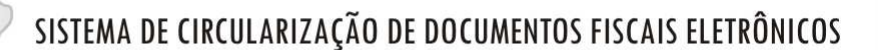

#### 10. Acessando SCDE, por meio do Portal do Contribuinte

Basicamente todas as administrações tributárias têm portais de atendimento ao contribuinte, nos quais são disponibilizados serviços, de forma que os representantes da empresa e demais autorizados não precisem ter de ir até as agências de atendimento, para resolverem pendências que sejam capazes de serem automatizadas, bem como possam emitir declarações, consultem as suas declarações, processos e extratos da conta-corrente ICMS.

O SCDE aparecerá como mais uma funcionalidade destes portais, com as mesmas telas apresentadas anteriormente, sendo que terá o logotipo do portal do Estado.

#### 11. As implicações da não manifestação no SCDE

Alguns Estados já regulamentaram a obrigação acessória de confirmação de recebimento, o que inclue as suas variantes (desconhecimento, devolução, retificação, etc.). Logo, o seu descumprimento, quanto obrigação acessória de fazer implica em sua conversão em principal, quanto à penalidade.

Além do aspecto impositivo tem o aspecto de alternativo à imediata lavração do auto de infração, possibilitando ao contribuinte notificado, retificar os lançamentos, recolher os valores devidos acrescido dos juros e multas.

Há de se lembrar que não cabe a alegação de denúncia expontânea, já que o Estado e não o contribuinte realizou a manifestação de conhecimento da omissão.

Por fim há de se lembrar que alguns Estados estão priorizando o ressarcimento de operações de combustíveis que tenham a confirmação de recebimento.

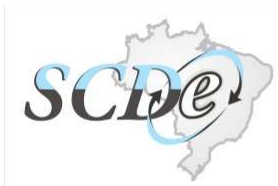

### Solicitante

ENCAT GT – Modernização da Fiscalização

#### Executor

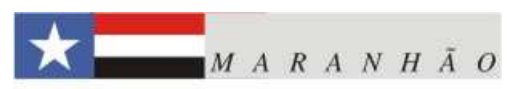

#### SECRETARIA DA FAZENDA Cláudio José Trinchão Santos

Secretário da Fazenda

Roberval Gomes Mariano AFRE - Gestor COTEC – Gerente dos Projetos Nacionais e Especificação Técnica

Edimilson Ahid Gerente do Projeto SCDE - Gestor COTEC

Luís Roberto Coimbra Nogueira Analista-Programador Maciel de Araújo Barbosa Analista-Programador

Denis Aldeoni de Menezes Amorim **Web Design** 

Raimundo José Rodrigues do Nascimento Líder Modernização da Fiscalização - Revisão

Raul Mendonça Filho Líder NFe – Revisão

Akio Valente Wakyiama Gestor-Chefe CEGPA Damázio Nazaré Júnior Líder SPED Gestor CEGAT - Trânsito

Dúvidas, correções e demais informações: scde@sefaz.ma.gov.br